# Consultar Imóvel - Aba Análise Ligação Consumo

Esta aba faz parte da funcionalidade "Consultar Imóvel" e permite que seja realizada uma análise completa da situação das ligações e do consumo do imóvel, conforme a imagem da tela abaixo.

O botão que se encontra na mesma linha do subtítulo "Dados do Imóvel", apresenta um "Hint" que exibe: a Inscrição do Imóvel; o Cliente Usuário; o Número do Hidrômetro; e o Endereço do Imóvel.

Caso o imóvel esteja na "Situação de Cortado", o sistema apresenta um "Hint" within que exibe: o Tipo do Corte, o Motivo do Corte; Data do Corte; e o Número do Selo do Corte.

Quando o imóvel estiver com a situação da ligação de água igual a "Suprimido", e o indicador de permanência do hidrômetro da ligação estiver igual a "Sim", serão exibidos os dados do hidrômetro.

Em todas as abas são apresentadas as seguintes informações:

- Matrícula do Imóvel
- Inscrição composta do imóvel
  - Localidade
  - Setor Comercial
  - $\circ$  Quadra
  - $\circ$  Lote
- Descrição da Situação da Ligação de Água
- Descrição da Situação da Ligação de Esgoto

Cada aba conterá as informações relacionadas a um determinado assunto específico:

- Dados cadastrais
- Dados adicionais
- Análise Ligação Consumo
- Histórico do faturamento
- Débitos do imóvel
- Pagamento Imóvel
- Devoluções Imóvel
- Documento Cobrança
- Parcelamentos efetuados
- Registros de Atendimentos (RA/OS)

Alterado o "Histórico de Medição", no quadro "Histórico de Medição e Consumo da Ligação de Água" da funcionalidade "Consultar Imóvel", aba "Análise de Ligação Consumo", para atender à solicitação da CAEMA:

- Incluída a coluna "Leitura Coletada";
- Ao passar o mouse na referência (Mês/Ano), apresenta informações do Hidrômetro (Identificação e Data de Instalação), e um Alerta, informando se houve Alteração de Leitura (Leitura Coletada diferente da Leitura Informada, quando estiver preenchida).

Alterado o Relatório "Histórico de Medição", para incluir as colunas de "Leitura Coletada" e "Identificação do Hidrômetro". Por solicitação da Caern, o sistema foi adequado para aceitar a exclusão de um imóvel com débito vencido ou a vencer, na funcionalidade Manter Imóvel, que, além de alterar a situação do imóvel para excluído, serão alteradas as situações da ligação de água e de esgoto com a nova situação criada "Cancelada/Inexistente" e o perfil do imóvel para "Cancelado/Inexistente". A situação da ligação de água e de esgoto, e o perfil do imóvel serão guardados antes da exclusão, e na Aba Endereço foi incluído um campo para que seja informada uma "observação" no momento da exclusão do imóvel. Caso a situação de água ou esgoto no "Informar Parâmetros do Sistema", aba Atendimento/Segurança, não estejam informadas, o sistema não permite a exclusão de imóvel com débito, e no caso de exclusão atualiza somente o indicador de exclusão. A observação será exibida na Consulta de Imóvel, na Aba "Análise de Ligação e Consumo", com as situações da ligação de água e de esgoto anteriores à exclusão. O motivo da supressão será exibido no campo do motivo do corte, o motivo apresentado será de acordo com a situação da ligação. Para o caso da ligação de esgoto será incluído o motivo do corte/supressão.

Clique no "hyperlink" de uma aba, para ver o detalhamento das informações disponíveis na aba.

|                                 |                     | <b>Análice</b>          | v                        |                         | v                           | Gsan -> /            | Atendimento          | o ao Publ        | ico -> Co            | nsultar Imo                             | IVE |
|---------------------------------|---------------------|-------------------------|--------------------------|-------------------------|-----------------------------|----------------------|----------------------|------------------|----------------------|-----------------------------------------|-----|
| Dados<br>Cadastrais             | Dados<br>Adicionais | Ligação<br>Consumo      | Histórico<br>Faturamento | Débitos<br>Imóvel       | Pagament<br>Imóvel          | o Devoluç<br>Imóve   | ões Docum<br>I Cobra | ento p<br>nça    | Parcel.              | RA                                      |     |
|                                 |                     |                         |                          | Dedee                   | مام اسمغ دما                |                      |                      |                  |                      |                                         |     |
| -                               |                     |                         | 0                        | Dados                   | do imovei                   |                      |                      |                  | ~                    |                                         |     |
| nóvel:*                         |                     | 52752                   |                          | 111.102                 | .345.0228                   | 3.000                |                      |                  | 8                    |                                         |     |
| ituação de Ág                   | gua:                | LIGAD                   | 0                        | Sit                     | uação de l                  | Esgoto:              |                      | LIG              | ADO                  |                                         |     |
| R CEI                           | LSO MA              | GALHAES                 | - NUMERO                 | Ender                   | <b>'eço</b><br>/AGO - CE    | NTRO S               |                      | MA 650           | 20-130               |                                         |     |
| Grupo de                        | Dia \               | /encimento              | Mê                       | s/Ano do                |                             | Empresa              | R                    | tota             | Sec                  | I. Rota                                 |     |
| Faturamento                     |                     |                         | Fatt                     | iramento                | CO                          | MPANHIA D            | E                    | 20. 7040         |                      |                                         |     |
| 44                              |                     | 22                      | 0                        | 9/2013                  | AM                          | BIENTAL D<br>ARANHAO | o i                  | 30               | 7                    | 210                                     |     |
|                                 |                     |                         | Dado                     | s da Liga               | ção de Ág                   | ua                   |                      |                  | Data                 | da                                      |     |
| Data da Ligaç                   | ção                 | Data de C               | orte                     | Data da Re              | eligação                    | Data da              | Supress              | ão R             | estabele             | ecimento                                |     |
| 01/12/1999<br>Diame             | etro                |                         | Mater                    | ial                     |                             | Perfil de l          | igação               |                  | onsum                | Mínimo                                  |     |
| NAO INFO                        | RMADO               |                         | PVC SOLD                 | AVEL                    |                             | OUTR                 | OS                   |                  | onsum                | , ,,,,,,,,,,,,,,,,,,,,,,,,,,,,,,,,,,,,, |     |
|                                 |                     | Da                      | idos do Hie              | drômetro                | da Ligaçã                   | o de Ági             | Ja                   |                  |                      |                                         |     |
| Tipo de Med                     | ição                | Hidrô                   | metro                    | Númei                   | ro do Hidrâ                 | metro                | Dt Insta             | alação           | Cap                  | acidade                                 |     |
| LIGACAO DE AO<br>Tipo de Hidrôi | gua<br>metro        | MICROM                  | EDIDOR<br>rca            | Loca                    | A03S536008<br>Il de Instala | acão                 | 19/12/2              | 2005<br>Diâr     | a<br>netro           | mts                                     |     |
| MULTIJATO M                     | IG                  | SCHLUMBER               | GER/ACTARES              | 3                       | CALCADA                     |                      |                      | 1                | 12"                  |                                         |     |
|                                 | Prote               | ção                     |                          |                         | Cavalete                    |                      | A                    | no de F          | abricaç              | ão                                      |     |
| Tipo Relaio                     | SEM PRO             | TECAO                   | suário Pocr              | onsávol                 | Não                         |                      | Múre                 | 20<br>Jero Las   | 003                  | lação                                   | ĺ   |
| inge i terojoi                  |                     | 0.                      |                          |                         |                             |                      |                      |                  |                      |                                         |     |
| Tombamen                        | ito                 |                         | Erro do                  | Macromed                | lidor                       |                      | c                    | lasse d          | e Press              | ão                                      |     |
|                                 |                     |                         | Dados                    | da Ligao                | ão de Eso                   | oto                  |                      |                  |                      |                                         |     |
| Data da Ligaç                   | ção                 | Dia                     | metro                    |                         | Mat                         | erial                |                      | Perf             | il de Lig            | ação                                    |     |
| 01/12/1999<br>Consumo Min       | imo                 | 4 POL<br>Percentu       | EGADAS<br>al de Esgot    | 0                       | PV<br>Percentua             | /C<br>I de Cole      | ta                   | CON<br>Indic     | CONVENCIONAL         |                                         |     |
|                                 |                     | 10                      | 00,00                    |                         | 100                         | ,00                  |                      |                  |                      |                                         |     |
| Condição Esg                    | jotament            | io Sist                 | ema de Cai:<br>Inspeção  | xa de                   | Destino                     | dos Deje             | etos                 | Desti            | no das /<br>Pluviais | Águas                                   |     |
| NORMA                           | AL.                 |                         | NORMAL                   |                         | RED                         | E CAEMA              |                      |                  | RUA                  |                                         |     |
|                                 |                     |                         | Dados                    | do Hidrôi               | metro do F                  | Poço                 | ~                    | _                |                      |                                         |     |
| Tipo de Me                      | edição              |                         | Hidrömetr                | 0                       | Data de                     | Instalaç             | äo                   | Ca               | ipacidad             | le                                      |     |
| Tipo de Hidr                    | rômetro             |                         | Marca                    | Marca Local de Instala  |                             |                      | äo                   | 0                | lâmetro              | 1                                       |     |
|                                 |                     | Proteção                |                          |                         | Indicador                   | de Cava              | lete                 | Ano d            | e Fabrio             | ação                                    |     |
|                                 |                     |                         |                          | <b>.</b>                | onsável Instalação          |                      |                      |                  |                      |                                         |     |
| iipo Keioj                      | juaria              |                         | Usuano                   | Responsa                | iver mistala                |                      |                      |                  |                      | stalayau                                |     |
|                                 |                     | Históric                | o de Mediç               | ão e Con                | sumo da L                   | igação (             | de Agua              |                  |                      |                                         |     |
|                                 |                     |                         | Dado                     | s da Med                | lição do M                  | ês                   |                      |                  |                      |                                         |     |
| 03/07/2013                      | Ant.                | Leitura Ant<br>1608     | ter. Dt. L<br>03         | eitura int.<br>/08/2013 | 1604                        | INT. L               | 03/08/201            | <b>⊢ατ.</b><br>3 | Leit<br>1            | <b>Jra⊢aτ.</b><br>604                   |     |
| Situação da Le                  | <sup>eitura</sup> F | uncionário              | Anorm. d                 | e Leitura I             | inf. A                      | norm. Le             | itura Fat.           | с                | onsumo               | Médio                                   |     |
| REALIZADA                       |                     |                         |                          |                         |                             |                      |                      |                  | 28                   | 12110                                   |     |
|                                 |                     | Dado                    | s do Cons                | umo do N                | lês da Liga                 | ação de .            | Água                 |                  |                      |                                         |     |
| Consum                          | o Medid             | 0                       | Consumo                  | Faturado                | Co                          | nsumo d              | o Rateio             | Cor              | nsumo M              | lédio do                                |     |
|                                 |                     |                         | 12                       | 2                       |                             |                      |                      |                  | 28                   |                                         | 5   |
| Anormalidade                    | e de Con            | sumo F                  | Percentual<br>-57.1      | de Variaçâ<br>4%        | io D                        | ias de Co<br>0       | onsumo               | Tip              | INFORM               | ADO                                     |     |
|                                 |                     |                         | Hi                       | stórico de              | e Medição                   |                      |                      |                  |                      |                                         |     |
| Mês/Ano Leit<br>Coleta          | t. Dt.<br>ada Inf   | Leit. Lei<br>orm. Infor | rm. Dt. Leit.            | Fat.Leit. F             | at. Cons.<br>Médio          | Anorn<br>Informa     | n. An<br>ada Fat     | iorm.<br>urada   | Sit. Le              | eit. Atual                              |     |
| 08/2013 1604                    | 03/08/              | 2013 1604               | 03/08/20                 | 13 1604                 | 28                          |                      |                      | RE               |                      |                                         | ĥ   |
| 06/20 Número H                  | Hidrômetro          | : A03S536008            | 03/07/20                 | 13 1580                 | 30                          |                      |                      | CC               | ONFIRMA              | DA                                      |     |
| Leitura nã                      | ão alterada         |                         | His                      | tórico de               | Consumo                     | )                    |                      |                  |                      |                                         |     |
| Mês/Ano                         | Consur<br>Medid     | no Cor<br>Io Fat        | nsumo<br>turado          | Consum<br>Médio         | o Anorma<br>Cons            | alidade<br>sumo (    | Dias de<br>Consumo   | Тір              | o de Co              | nsumo                                   |     |
| 08/2013<br>07/2013              |                     | 1                       | 28                       | 28                      | CI                          |                      | 31 II<br>30 M        |                  |                      | 1ETRO                                   | Î   |
| 06/2013                         | 13                  | 1                       | 13                       | 30                      | BC                          |                      | 31 R                 | EAL              |                      |                                         | Ļ   |
|                                 |                     |                         |                          |                         |                             |                      |                      |                  |                      | Ċ                                       | j   |
|                                 |                     | intória: d              | Modia                    | D D T T                 | Value                       | a Lincov             | o d- 5-              | oto              |                      | -                                       |     |
|                                 | H                   | ISTOPICO de             | wiedição d               | o Poço e                | voiume d                    | a Ligaçã             | o ae Esg             | 010              |                      |                                         |     |
|                                 |                     |                         |                          |                         |                             |                      |                      |                  |                      | A                                       | 6   |
|                                 |                     |                         |                          |                         |                             |                      |                      |                  |                      | U)                                      |     |
|                                 |                     |                         |                          |                         |                             |                      |                      | Itor             | A                    |                                         |     |
|                                 |                     |                         |                          |                         |                             |                      | Vo                   | itar             | Avanç                | ar 🕨 🕨                                  |     |
| Cancelar                        |                     |                         |                          |                         |                             |                      |                      |                  |                      |                                         |     |
|                                 |                     |                         |                          |                         |                             |                      |                      |                  |                      |                                         |     |

Quando for um imóvel do tipo condomínio, a matrícula será apresentada com um "hyperlink" que, ao ser acionado, apresentará a lista de imóveis associados.

Eventualmente o sistema apresentará, ao lado da situação de água, o botão informacao.gif que apresentará informações adicionais da situação ao posicionarmos o cursor sobre ela. (por exemplo, quando a situação da ligação de água for "SUPRIMIDO").

Um segundo botão informacao.gif poderá surgir ao lado do primeiro, cujo "Hint" apresentará a descrição Existe OS com fotos, quando existir fotos cadastradas para Ordem de Serviço do imóvel. As fotos podem ser consultadas na Aba Registros de Atendimentos (RA/OS).

No final da tela são existem dois "hyperlinks" que ao serem acionados ampliarão a tela e apresentarão os seguintes históricos:

Histórico de Medição e Consumo da Ligação de Água 
Histórico de Medição e Consumo da Ligação de Esgoto Cliques sucessivos nestes "hyperlinks" irão expandir e recolher as informações sucessivamente. Abaixo são apresentadas as imagens da tela com estas informações expostas:

Histórico de Medição e Consumo da Ligação de Água

O conjunto de informações da imagem abaixo será apresentado após você clicar no "hyperlink" do "Histórico de Medição e Consumo da Ligação de Água".

Alterada a funcionalidade Consultar Imóvel, aba correspondente a Análise Ligação Consumo, para incluir um link de visualização das fotos registradas, referentes aos códigos das anormalidades que são exibidas nos históricos de medição/consumo da ligação de água e poço.

Observe que no final deste grupo de informações existe a imagem de uma impressora print.gif. Ao clicar nesta imagem, o sistema gera o relatório do "Histórico de Medição e Consumo da Ligação de Água", conforme modelo.

Observe que, no canto inferior direito da tela também tem uma impressora print.gif. Ao clicar nesta imagem, o sistema gera o RELATÓRIO DE DADOS DA ANÁLISE DE LIGAÇÃO DE CONSUMO DO IMÓVEL com as seguintes informações:

Mês/Ano 
Leitura Coletada 
Data da Leitura informada 
Leitura Informada 
Data da Leitura Faturada 
Consumo do Mês/Ano 
Média do Consumo 
Hidrômetro 
Anormalidade de Leitura 
Situação Atual da Leitura O sistema solicitará que você escolha o formato em que deseja de obter o relatório, entre as opções listadas abaixo:

°PDF °RTF °XLS °HTML Clique aqui para obter a ajuda de como gerar o relatório.

A caixa de diálogo para seleção do formato será apresentada no início da tela. Portanto, utilize o elevador da página para posicioná-la no início, de forma que você possa selecionar o formato do relatório.

Histórico de Medição do Poço e Volume da Ligação de Esgoto

O conjunto de informações da imagem abaixo será apresentado após você clicar no "hyperlink" do "Histórico de Medição de Medição do Poço e Volume da Ligação de Esgoto".

×

# MODELO: HISTÓRICO DE MEDIÇÃO E CONSUMO DA LIGAÇÃO DE ÁGUA

|                                                          | HISTÓR                           | ICO DE MEDIÇÃO E                                            | CONSUMO DA                                   | LICAÇÃO DE ÁGUA                                    | PAG 1 / 3<br>04/09/2013<br>10:32:58 |
|----------------------------------------------------------|----------------------------------|-------------------------------------------------------------|----------------------------------------------|----------------------------------------------------|-------------------------------------|
| Mat.: 5275.2<br>Situação de Água:<br>Situação de Esgoto: | hser.: 111.1<br>LIGADO<br>LIGADO | 02.345.0228.000<br>Número HD Instalado:<br>Data Instalação: | Cliente Usuário:<br>A038536008<br>19/12/2005 | WILSON F MOREIRA<br>HD Retirado:<br>Data Retirada: |                                     |
| Endereço: R CELS                                         | 0 MAGALHAES - NU                 | MER0 - 42-8 - VAGO - CE                                     | NTRO SAO LUIS M                              | 1A 65020-130                                       |                                     |

| Hēs/An⊪o | Leit.<br>Coletada | Dt. Leit.<br>Informada | Leit.<br>Informed | Dt. Leit.<br>Faturada | Leit.<br>Faturada | Consu | Hõlia | Hidrāmetro    | Anarm.<br>Consum | Anorm<br>Leitura | Sit. Leit. Atual |
|----------|-------------------|------------------------|-------------------|-----------------------|-------------------|-------|-------|---------------|------------------|------------------|------------------|
| 08/2013  | 1604              | 03/08/2013             | 1604              | 03/08/2013            | 1604              | 12    | 28    | A03 \$5360 08 | CI               |                  | REALIZADA        |
| 07/2013  |                   | 03/07/2013             |                   | 03/07/2013            | 1608              | 28    | 28    | A03 \$5360 08 | FL               |                  | NAO REALIZADA    |
| 06/2013  | 1580              | 03/06/2013             | 1580              | 03/06/2013            | 1580              | 13    | 30    | A03 \$5360 08 | BC               |                  | CO NEIRMADA      |
| 05/2013  | 1567              | 03/05/2013             | 1567              | 03/05/2013            | 1567              | 12    | 32    | A03 \$5360 08 | BC               |                  | CO NEIRMADA      |
| 04/2013  | 1555              | 03/04/2013             | 1555              | 03/04/2013            | 1555              | 10    | 36    | A03 \$5360 08 | BC               |                  | CO NEIRMADA      |
| 03/2013  | 1545              | 04/03/2013             | 15 45             | 04/03/2013            | 1545              | 10    | 41    | A03 \$5360 08 | CI               |                  | REALIZADA        |
| 02/2013  | D                 | 02/02/2013             | 0                 | 02/02/2013            | 1573              | 41    | 41    | A03 \$5360 08 | HN               | 30               | REALIZADA        |
| 01/2013  | 1532              | 03/01/2013             | 1532              | 03/01/2013            | 1532              | 10    | 49    | A03 \$5360 08 | CI               |                  | REALIZADA        |
| 12/2012  | D                 | 03/12/2012             | 0                 | 03/12/2012            | 1565              | 49    | 49    | A03 \$5360 08 | HN               | 21               | REALIZADA        |
| 11/2012  | 1516              | 03/11/2012             | 1516              | 03/11/2012            | 1516              | 11    | 62    | A03 \$5360 08 | CI               |                  | REALIZADA        |
| 10/2012  | D                 | 04/10/2012             |                   | 04/10/2012            | 239               | 53    | 53    | A03 \$5360 08 | AL               | 21               | REALIZADA        |
| 09/2012  | D                 | 04/09/2012             | 0                 | 04/09/2012            | 186               | 62    | 62    | A03 \$5360 08 | HN               | 21               | REALIZADA        |
| 08/2012  | D                 | 04/08/2012             |                   | 04/08/2012            | 124               | 62    | 62    | A03 \$5360 08 | AL               | 21               | REALIZADA        |
| 07/2012  | D                 | 04/07/2012             | 0                 | 04/07/2012            | 62                | 62    | 62    | A03 \$5360 08 |                  | 21               | REALIZADA        |
| 06/2012  | D                 | 04/06/2012             | 0                 | 04/06/2012            | 1665              | 62    | 62    | A03 \$5360 08 | HN               | 21               | REALIZADA        |
| 05/2012  | D                 | 04/05/2012             |                   | 04/05/2012            | 1603              | 62    | 62    | A03 \$5360 08 | AL               | 21               | REALIZADA        |
| 04/2012  | D                 | 03/04/2012             |                   | 03/04/2012            | 1541              | 62    | 62    | A03 \$5360 08 | AL               | 21               | REALIZADA        |
| 03/2012  | D                 | 05/03/2012             |                   | 05/03/2012            | 1479              | 62    | 62    | A03 \$5360 08 | AL               | 21               | REALIZADA        |
| 02/2012  | 1417              | 04/02/2012             | 1417              | 04/02/2012            | 1417              | 62    | 62    | A03 \$5360 08 | LM               |                  | CO NEIRMADA      |
| 01/2012  | D                 | 05/01/2012             |                   | 05/01/2012            | 1877              | 62    | 62    | A03 \$5360 08 | AL               | 21               | REALIZADA        |
| 12/2011  | D                 | 06/12/2011             |                   | 06/12/2011            | 1815              | 62    | 62    | A03 \$5360 08 | AL               | 21               | REALIZADA        |
| 11/2011  | D                 | 08/11/2011             |                   | 08/11/2011            | 1753              | 62    | 62    | A03 \$5360 08 | AL               | 21               | REALIZADA        |
| 10/2011  |                   | 09/10/2011             |                   | 09/10/2011            | 1691              | 62    | 62    | A03 \$5360 08 | FL               |                  | NAO REALIZADA    |

MODELO: RELATÓRIO DE DADOS DA ANÁLISE DE LIGAÇÃO DE CONSUMO DO IMÓVEL

Base de Conhecimento de Gestão Comercial de Saneamento - https://www.gsan.com.br/

| Da                     | Pelatório de Dados da Doğlise de Ligação de Consumo do Imóvel                                                      |                          |                 |                      |                   |                             |                            |  |  |
|------------------------|----------------------------------------------------------------------------------------------------|--------------------------|-----------------|----------------------|-------------------|-----------------------------|----------------------------|--|--|
| , Re                   | Relacorio de Dados da Analise de Bigação de Consumo do Indovel                                                     |                          |                 |                      |                   |                             |                            |  |  |
| Inso<br>Matr           | inscrição do incovel: 111.102.325.0228.000 Situação de Agua: LIGADO<br>Matricula: 52752 Situação de Esgoto: LIGADO |                          |                 |                      |                   |                             |                            |  |  |
| Ende                   | Endereço do Imóvel: R CELSO MAGALHAES - NUMERO - 42-B - VAGO - CENTRO SAO LUIS MA 65020-130                        |                          |                 |                      |                   |                             |                            |  |  |
| Grup                   | o de R                                                                                                    | aturamento: 44           |                 |                      |                   |                             |                            |  |  |
| Dia<br>Hēs/            | ao ven<br>Ano ao                                                                                                   | INIA DE SANEAMENTO       |                 |                      |                   |                             |                            |  |  |
| I                      |                                                                                                    | ]                        | Dados da Lig    | ação de Âg           | -                 |                             |                            |  |  |
| Data da Ligação        |                                                                                                    | Data de Corte Data da Re |                 | elig⊋ção             | Data da Supress   | io Data do Restabelecimento |                            |  |  |
| 01/12/1999             |                                                                                                    |                          |                 |                      | •                 |                             |                            |  |  |
| Diametro               |                                                                                                    | Materia                  | 1               | Perf                 | il de Ligação     |                             | Consumo Minimo             |  |  |
| NAO INFORMADO          |                                                                                                    | PUC SOLDS                | AVEL.           |                      | overas            |                             |                            |  |  |
|                        |                                                                                                    | Dados de                 | o Hidrâmetro    | da Ligaçã            | o de Âgua         |                             |                            |  |  |
| Tipo de Medição        |                                                                                                    | Hidrāmet                 | tro             | Data                 | de Instalação     |                             | Capacidade                 |  |  |
| LIGACAO DE AGVA        |                                                                                                    | <b>A</b> 035536(         | 008             | :                    | 19/12/2005        | _                           | 3 mts                      |  |  |
| Tipo de Hidrâmetro     | )                                                                                                    | Harca                    |                 | Local                | de Instalação     | Diametro                    |                            |  |  |
| MULTIJATO MG SCHLVME   |                                                                                                    |                          | ACTARES         | CALCADA              |                   |                             | 1/21                       |  |  |
|                        |                                                                                                    | Indica                   | dor de Cavalete | Ano de Fabricação    |                   |                             |                            |  |  |
|                        |                                                                                                    |                          | NRO             | _                    | 2003              |                             |                            |  |  |
| Tipo Relojcaria        |                                                                                                    | v                        | suário Respons  | ävel Instala         | ição              | יזנ                         | ùmero Lacre Instalação     |  |  |
|                        |                                                                                                    |                          |                 |                      |                   |                             |                            |  |  |
|                        |                                                                                                    | Da                       | ados da Liga    | ção de Esg           | oto               |                             |                            |  |  |
| Data da Ligação        |                                                                                                    | Diametr                  | ro              |                      | Material          |                             | Ferfil de Ligação          |  |  |
| 01/12/1999             |                                                                                                    | 4 POLDGA                 | DAS             |                      | FVC               |                             | CONVENCIONAL               |  |  |
| Consumo Minimo         |                                                                                                    | Fercentual de            | e Esgoto        | Forcentual de Coleta |                   |                             | Indicador de Poço          |  |  |
|                        |                                                                                                    | 100,00                   | )               | 100,00               |                   |                             |                            |  |  |
| Condição Esgotament    | 0                                                                                                    | Sistema de Caixa         | de Inspeção     | Destino dos Dejetos  |                   |                             | Destino das Águas Pluviais |  |  |
| NORMAL                 |                                                                                                    | NORMAL                   | L               | REDE CAEMA           |                   |                             | rva                        |  |  |
|                        |                                                                                                    | De                       | dos do Hidri    | imetro do P          | ,o <del>c</del> o |                             |                            |  |  |
| Tipo de Medição        |                                                                                                    | Hidrāmet                 | tro             | Data                 | de Instalação     | Capacidade                  |                            |  |  |
|                        |                                                                                                    |                          |                 |                      |                   |                             |                            |  |  |
| Tipo de Hidrâmetro     |                                                                                                    | Harca                    |                 | Local                | de Instalação     | Diāmetro                    |                            |  |  |
|                        |                                                                                                    |                          |                 |                      |                   |                             |                            |  |  |
|                        | Froteção                                                                                                    |                          |                 |                      |                   |                             | Ano de Fabricação          |  |  |
|                        |                                                                                                    |                          |                 |                      |                   |                             |                            |  |  |
| Tipo Relojcaria Vsužri |                                                                                                    |                          | suário Respons  | ävel Instala         | 1950              | Número Iacre Instalação     |                            |  |  |

### Observação: Os campos obrigatórios estão marcados com um asterisco vermelho (\*)

### Funcionalidade dos Botões

Veja, abaixo, uma descrição da funcionalidade dos botões desta tela.

| Botão    | Descrição da Funcionalidade                                                                                                    |  |  |  |  |  |
|----------|----------------------------------------------------------------------------------------------------|--|--|--|--|--|
| × Voltar | Utilize este botão para voltar para a aba anterior                                                                                                    |  |  |  |  |  |
| Avançar  | Utilize este botão para avançar para a próxima aba                                                                                                    |  |  |  |  |  |
| Cancelar | Utilize este botão para fechar esta funcionalidade e voltar para a tela inicial do<br>sistema                                                                                                    |  |  |  |  |  |
| <b>%</b> | Este botão será apresentado após a expansão das informações do "Histórico de<br>Medição e Consumo da Ligação de Água". Clique nele para obter um relatório do<br>"Histórico de Medição e Consumo da Ligação de Água" ou RELATÓRIO DE DADOS DA<br>ANÁLISE DE LIGAÇÃO DE CONSUMO DO IMÓVEL. |  |  |  |  |  |

| Botão | Descrição da Funcionalidade                                                                                                    |
|-------|----------------------------------------------------------------------------------------------------|
| æ     | O "Hint" na linha de Dados do Imóvel exibe dados do imóvel, e o "hint" ao lado da<br>Situação de Água somente será exibido quando o imóvel estiver na situação de<br>cortado, contendo os dados do corte. |

### **Tópicos Relacionados**

- Atendimento
  - Consultar Imóvel

- °Cadastro °Imóvel °Pesquisar Imóvel
- °Gerar Relatório °Funcionamento das Telas do Tipo Aba

From: https://www.gsan.com.br/ - Base de Conhecimento de Gestão Comercial de Saneamento

Permanent link: https://www.gsan.com.br/doku.php?id=analise\_ligacao\_consumo&rev=1395153164

Last update: **31/08/2017 01:11** 

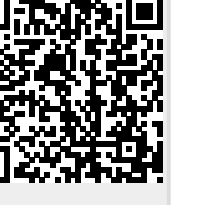